## ACTIVIDAD Nº 3 RELLENAR

En esta actividad aprenderemos a rellenar o completar de forma automática una serie de celdas

|    | A       | В           | C        | D         | E          | F                   | G                  | Н                  | I                              |  |  |
|----|---------|-------------|----------|-----------|------------|---------------------|--------------------|--------------------|--------------------------------|--|--|
| 1  |         |             | AC 5     | 1 I       |            | SEF                 | RIES               |                    |                                |  |  |
| 2  | L A     | ARITMÉTICAS |          |           | ÉTRICAS    | FECHAS              |                    |                    |                                |  |  |
| 3  | 1,2,3,4 | 5,10,15     | 100,200, | 2,4,8,16, | 3,9,27,    | Días                | Meses              | Años               | Días de la semana(Entresemana) |  |  |
| 4  |         |             |          |           |            |                     |                    | 1                  | 8                              |  |  |
| 5  | 1       | 5           | 100      | 2         | 3          | lun 1 de ene de 07  | lun 1 de ene de 07 | lun 1 de ene de 07 | lun 1 de ene de 07             |  |  |
| 6  | 2       | 10          | 200      | 4         | 9          | mar 2 de ene de 07  | jue 1 de feb de 07 | mar 1 de ene de 08 | mar 2 de ene de 07             |  |  |
| 7  | 3       | 15          | 300      | 8         | 27         | mié 3 de ene de 07  | jue 1 de mar de 07 | jue 1 de ene de 09 | mié 3 de ene de 07             |  |  |
| 8  | 4       | 20          | 400      | 16        | 81         | jue 4 de ene de 07  | dom 1 de abr de 07 | vie 1 de ene de 10 | jue 4 de ene de 07             |  |  |
| 9  | 5       | 25          | 500      | 32        | 243        | vie 5 de ene de 07  | mar 1 de may de 07 | sáb 1 de ene de 11 | vie 5 de ene de 07             |  |  |
| 10 | 6       | 30          | 600      | 64        | 729        | sáb 6 de ene de 07  | vie 1 de jun de 07 | dom 1 de ene de 12 | lun 8 de ene de 07             |  |  |
| 11 | 7       | 35          | 700      | 128       | 2187       | dom 7 de ene de 07  | dom 1 de jul de 07 | mar 1 de ene de 13 | mar 9 de ene de 07             |  |  |
| 12 | 8       | 40          | 800      | 256       | 6561       | lun 8 de ene de 07  | mié 1 de ago de 07 | mié 1 de ene de 14 | mié 10 de ene de 07            |  |  |
| 13 | 9       | 45          | 900      | 512       | 19683      | mar 9 de ene de 07  | sáb 1 de sep de 07 | jue 1 de ene de 15 | jue 11 de ene de 07            |  |  |
| 14 | 10      | 50          | 1000     | 1024      | 59049      | mié 10 de ene de 07 | lun 1 de oct de 07 | vie 1 de ene de 16 | vie 12 de ene de 07            |  |  |
| 15 | 11      | 55          | 1100     | 2048      | 177147     | jue 11 de ene de 07 | jue 1 de nov de 07 | dom 1 de ene de 17 | lun 15 de ene de 07            |  |  |
| 16 | 12      | 60          | 1200     | 4096      | 531441     | vie 12 de ene de 07 | sáb 1 de dic de 07 | lun 1 de ene de 18 | mar 16 de ene de 07            |  |  |
| 17 | 13      | 65          | 1300     | 8192      | 1594323    | sáb 13 de ene de 07 | mar 1 de ene de 08 | mar 1 de ene de 19 | mié 17 de ene de 07            |  |  |
| 18 | 14      | 70          | 1400     | 16384     | 4782969    | dom 14 de ene de 07 | vie 1 de feb de 08 | mié 1 de ene de 20 | jue 18 de ene de 07            |  |  |
| 19 | 15      | 75          | 1500     | 32768     | 14348907   | lun 15 de ene de 07 | sáb 1 de mar de 08 | vie 1 de ene de 21 | vie 19 de ene de 07            |  |  |
| 20 | 16      | 80          | 1600     | 65536     | 43046721   | mar 16 de ene de 07 | mar 1 de abr de 08 | sáb 1 de ene de 22 | lun 22 de ene de 07            |  |  |
| 21 | 17      | 85          | 1700     | 131072    | 129140163  | mié 17 de ene de 07 | jue 1 de may de 08 | dom 1 de ene de 23 | mar 23 de ene de 07            |  |  |
| 22 | 18      | 90          | 1800     | 262144    | 387420489  | jue 18 de ene de 07 | dom 1 de jun de 08 | lun 1 de ene de 24 | mié 24 de ene de 07            |  |  |
| 23 | 19      | 95          | 1900     | 524288    | 1162261467 | vie 19 de ene de 07 | mar 1 de jul de 08 | mié 1 de ene de 25 | jue 25 de ene de 07            |  |  |
| 24 | 20      | 100         | 2000     | 1048576   | 3486784401 | sáb 20 de ene de 07 | vie 1 de ago de 08 | jue 1 de ene de 26 | vie 26 de ene de 07            |  |  |
| 25 | 1       | 1           |          |           |            |                     | 1. 1954            | 550                |                                |  |  |

## PASOS A SEGUIR:

1)Escribiremos sólo el contenido de la fila 5 y luego llenaremos de forma automática hasta la fila 24.

2)En la **celda A5** escribimos el número 1 , luego seleccionamos con el ratón el rango A5:A24 y vamos a Barra de menús/Editar/Rellenar/Series.. y ponemos en Dirección hacia Abajo , En Tipo Aritmético , Valor inicial 1 e incremento 1. Aceptamos y listo.

| Dirección             | — Tipo —           | - Unidad de tiempo          | Aceptar  |
|-----------------------|--------------------|-----------------------------|----------|
| Abajo                 | Aritmético         | () <u>D</u> ia              |          |
| 🕐 Derec <u>h</u> a    | O Geométrico       | 🔘 Día de la s <u>e</u> mana | Cancelar |
| 🔘 <u>A</u> rriba      | Fecha              | © <u>M</u> es               | Avuda    |
| 🔿 Izquierda           | Relleno automático | ○ Año                       |          |
| <u>V</u> alor inicial | 1                  |                             |          |
| Valor <u>f</u> inal   |                    |                             |          |
| Incremento            | 1                  |                             |          |

3)Si seleccionamos la celda A5 , ponemos el ratón en la esquina inferior derecha de ésta y arrastramos hacia abajo obtendremos el mismo efecto.

4)En la **celda B5** hemos hecho lo mismo pero con un incremento de 5. Obtenemos el mismo efecto si introducimos en la celda B5 el número 5, en la celda B6 el número 10, seleccionamos ambas y

arrastramos con el ratón desde la esquina inferior derecha de B6. 5)En la **celda C5** hacemos lo mismo pero de 100 en 100.

6)En la **celda D5** queremos ir multiplicando por 2 y llenando hacia abajo. Tendremos que poner en Tipo Geométrico , en Valor inicial 2 y en Incremento 2.

| Dirección             | — Tipo —                   | - Unidad de tiempo          | Aceptar  |
|-----------------------|----------------------------|-----------------------------|----------|
| ● A <u>b</u> ajo      | Aritmetico                 | () <u>D</u> ia              |          |
| 🔿 Derec <u>h</u> a    | Geométrico                 | 🔘 Día de la s <u>e</u> mana | Cancelar |
| <u>Arriba</u>         | 🔘 Fe <u>c</u> ha           | © <u>M</u> es               | Ayuda    |
| 🖱 Izquierda           | <u>R</u> elleno automático | O Año                       |          |
| <u>V</u> alor inicial | 2                          |                             |          |
| Valor <u>f</u> inal   |                            |                             |          |
| Incremento            | 2                          |                             |          |

7)En la **celda E5** hemos hecho lo mismo pero multiplicando por 3 (Incremento 3). 8)En la **celda F5** vamos a poner una fecha , la cual escribiremos como por teclado como 1/1/2007 y que visualizaremos en la celda como lun 1 de ene de 07 . Para ello desde Barra de menús/ Formato/ Celdas... pestaña Números elegimos:

| lúmeros                                                                       | Fuente                        | Efectos | de fuente                                                                                               | Alineación                                               | Borde            | Fo       | ndo  | Protección de celda                                                                                                    |
|-------------------------------------------------------------------------------|-------------------------------|---------|----------------------------------------------------------------------------------------------------|----------------------------------------------------------|------------------|----------|------|----------------------------------------------------------------------------------------------------|
| <u>C</u> ategoría                                                             |                               |         | <u>F</u> ormato                                                                                         |                                                          |                  |          | Idio | ma                                                                                                    |
| Todos<br>Definido<br>Número<br>Porcenta<br>Moneda<br>Fecha<br>Hora<br>Ciencia | por el usu<br>je              | ario    | vie 31 de<br>vie 31/dic<br>vie 31 de<br>viernes, 3<br>12-31<br>99-12-31<br>1999-12-3<br>12/99<br>31/dic | dic de 99<br>: 99<br>diciembre de<br>1 de diciembr<br>81 | 1999<br>e de 199 | •        | Pre  | determinado 💌                                                                                                    |
| Opciones                                                                      |                               |         |                                                                                                    |                                                          | Manakina         |          |      |                                                                                                    |
| Decimi<br>Ceros a                                                             | aies<br>a la i <u>z</u> quier | da      | 0 🔹                                                                                                    |                                                          | <u>S</u> eparado | en de    | mile | S                                                                                                    |
| Código d                                                                      | el for <u>m</u> ato           | 0       |                                                                                                    |                                                          |                  |          |      |                                                                                                    |
| NN D "d                                                                       | e" MMM '                      | 'de" AA |                                                                                                    |                                                          |                  |          |      | <ul> <li>Image: A state</li> <li>Image: A state</li></ul> |
|                                                                               |                               |         |                                                                                                    |                                                          |                  |          |      |                                                                                                    |
|                                                                               |                               |         |                                                                                                    |                                                          |                  |          |      |                                                                                                    |
|                                                                               |                               |         | C                                                                                                    |                                                          |                  | S1 - 355 |      |                                                                                                    |

Este formato se le debe aplicar a todas las celdas que van a contener una fecha.

Y ahora para rellenar desde Barra de menús/Editar/Rellenar/Series..

| Dirección             | Tipo Tipo ( ) Aritmétic <u>o</u> | <ul> <li>Unidad de tiempo</li> <li> <u>             D</u>ía      </li> </ul> | Aceptar  |
|-----------------------|----------------------------------|------------------------------------------------------------------------------|----------|
| ⑦ Derecha             | © <u>G</u> eométrico             | 🔘 Día de la s <u>e</u> mana                                                  | Cancelar |
| © <u>A</u> rriba      | Fecha                            | © <u>M</u> es                                                                | Ayuda    |
| 🕐 Izquierda           | <u>     R</u> elleno automático  | © <u>A</u> ño                                                                | <u> </u> |
| <u>V</u> alor inicial | 01/01/2007                       |                                                                              |          |
| Valor <u>f</u> inal   |                                  |                                                                              |          |
| Incremento            | 1                                |                                                                              |          |

9)En la **celda G5** hacemos lo mismo pero la unidad de tiempo esta vez es Mes.

10)En H5 vamos de año en año.

11)Y en **I5** ponemos Día de la semana como Unidad de tiempo, con lo cual solo aparecen los días entre semana (lunes a viernes).

Guardar como calcO3\_nombre\_apellido1\_apellido2\_curso